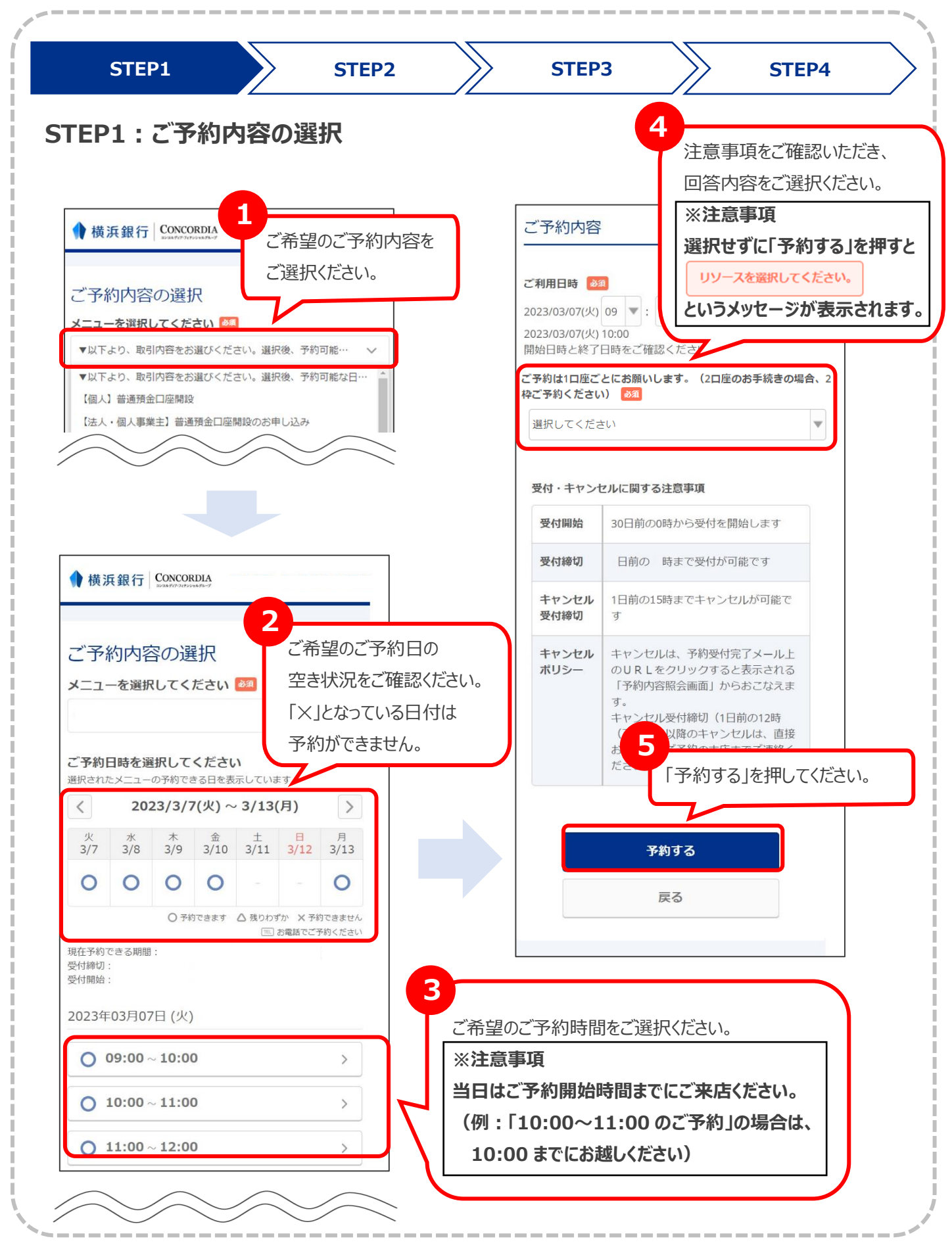

| STEP1                                                                            | STEP2                  | STEP3                                                                    | STEP4                            |
|----------------------------------------------------------------------------------|------------------------|--------------------------------------------------------------------------|----------------------------------|
| EP2:ご予約者情報(                                                                      | ወ入力                    |                                                                          |                                  |
|                                                                                  |                        | $\sim$                                                                   | $\sim$                           |
| ご予約者情報の入力                                                                        |                        | お客様番号 💩 お手続きされる口座の「店番3桁+口                                                | 口座番号7桁」をご入力ください。                 |
| ゴス約由応                                                                            |                        | (例:店番100口座番号1234567の<br>※口座をお持ちでない・ご不明な場                                 | )場合、1001234567)<br>合は「0」とご入力ください |
| こ予約内谷<br>                                                                        |                        | Abc_0001                                                                 |                                  |
| ご利用日時                                                                            |                        | (半角英数字または記号/20文字以内)                                                      |                                  |
|                                                                                  |                        | 生年月日。必須                                                                  |                                  |
| メニュー名                                                                            |                        | -                                                                        | ▼年                               |
| 6                                                                                |                        | -                                                                        | <b>▼</b> 月                       |
| 心須頂日家                                                                            | すべてごえ カください            |                                                                          |                                  |
| ご予約老祥信報                                                                          |                        | -<br>※個人のお客さまけ口座名蓋人の生                                                    | ● 日                              |
|                                                                                  |                        | ※ 法人のお客さまは設立年月日をご                                                        | 入力ください(不明な場合は、本日                 |
|                                                                                  |                        | の日19をこ入りてたさいり。                                                           |                                  |
| 来店される方のお名前をご入力ください。                                                              |                        | 備考欄<br>お手続き内容の詳細をご入力くださ                                                  | U                                |
| 青空                                                                               |                        | (氏名変更の場合:変更前のお名前)<br>(教育預金の払い戻しの場合:申込)                                   | )<br>番号(EDU+数字10桁))              |
| 名前(名) 移復                                                                         |                        |                                                                          |                                  |
| 太郎                                                                               |                        |                                                                          | すべて入力が完了した。                      |
| ※法人のお客さまは以下のようにご入力ください。 名前(姓):会社名(例:株式会社〇〇商事) 名前(名):来店者のお名前(例:浜銀太郎)              |                        |                                                                          | 「次へ」を押してください                     |
| <b>フリガナ(セイ) <sup>後3</sup></b><br>来店される方のお名前をフリガナでご入力ください。                        |                        | ×.                                                                       |                                  |
| アオゾラ                                                                             |                        | ※メール受信制限をしている方は[@airrsv.net] ※アのページはSSLを使った暗号化モードで表示。                    | のドメインを受信可能にしてください。               |
| (全角カタカナ)                                                                         |                        |                                                                          |                                  |
| フリガナ(メイ) 🚳                                                                       |                        |                                                                          |                                  |
|                                                                                  |                        | 橫浜銀行                                                                     |                                  |
| ※法人のお客さまは以下のようにご入力ください。<br>フリガナ(セイ):会社名(例:カブシキガイシャC<br>フリガナ(メイ):来店者のお名前(例:ハマギンタ) | DOショウジ)<br>タロウ)        | <ul> <li>③ 利用規約</li> <li>③ ブライバシーボリシー</li> <li>③ お問い合わせ・プ注意事項</li> </ul> |                                  |
| 電話番号 🙆<br>ご予約内容等について確認のお電話をする場合があ<br>ご連絡可能な電話番号をご入力ください。                         | りますので、日中に              |                                                                          |                                  |
| 031234XXXX                                                                       |                        |                                                                          |                                  |
| し(半角数字/八イフンなし)                                                                   |                        |                                                                          |                                  |
| メールアドレス 🜌                                                                        |                        |                                                                          |                                  |
| 予約申込後、予約内容のご確認メールが自動送信さ<br>制限をしている方は [@airrsv.net] のドメインを受                       | れます。メール受信<br>信可能にしてくださ | ※注意事項                                                                    |                                  |
| ι                                                                                |                        | ご予約にはメールアドレス                                                             | スが必須となります。                       |
| taro@airrsv.net                                                                  |                        | メール受信制限をしてい                                                              | ス方什[@airroy not!の                |
| (半角英数字または記号)                                                                     |                        |                                                                          |                                  |
| メールアドレス(確認用) 💩                                                                   |                        | ドメインを受信可能にして                                                             | てください。                           |
| (半备芸数今本も/+記号)                                                                    |                        | L                                                                        |                                  |
| (モカズ鉄ナみには起う)                                                                     | J                      |                                                                          |                                  |

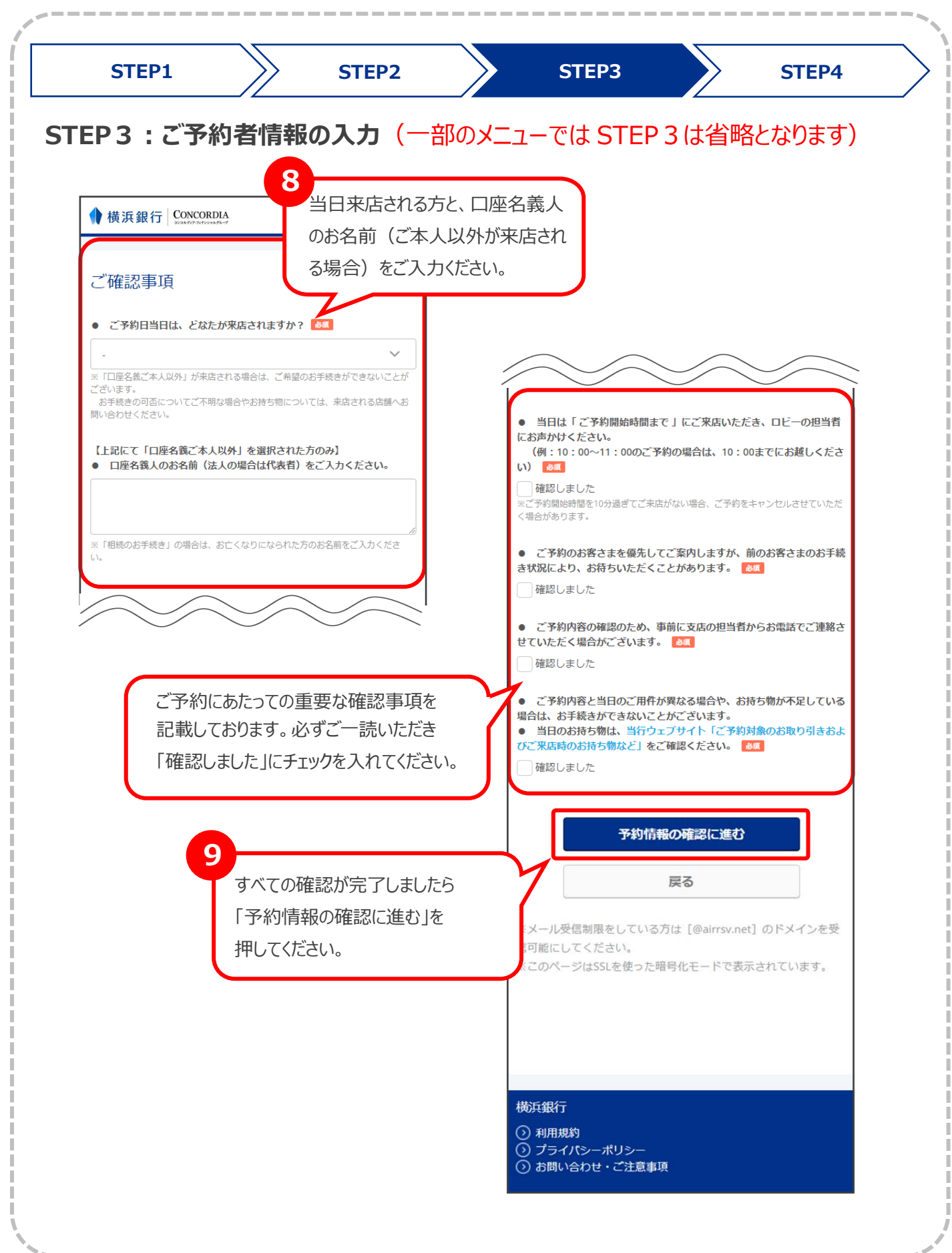

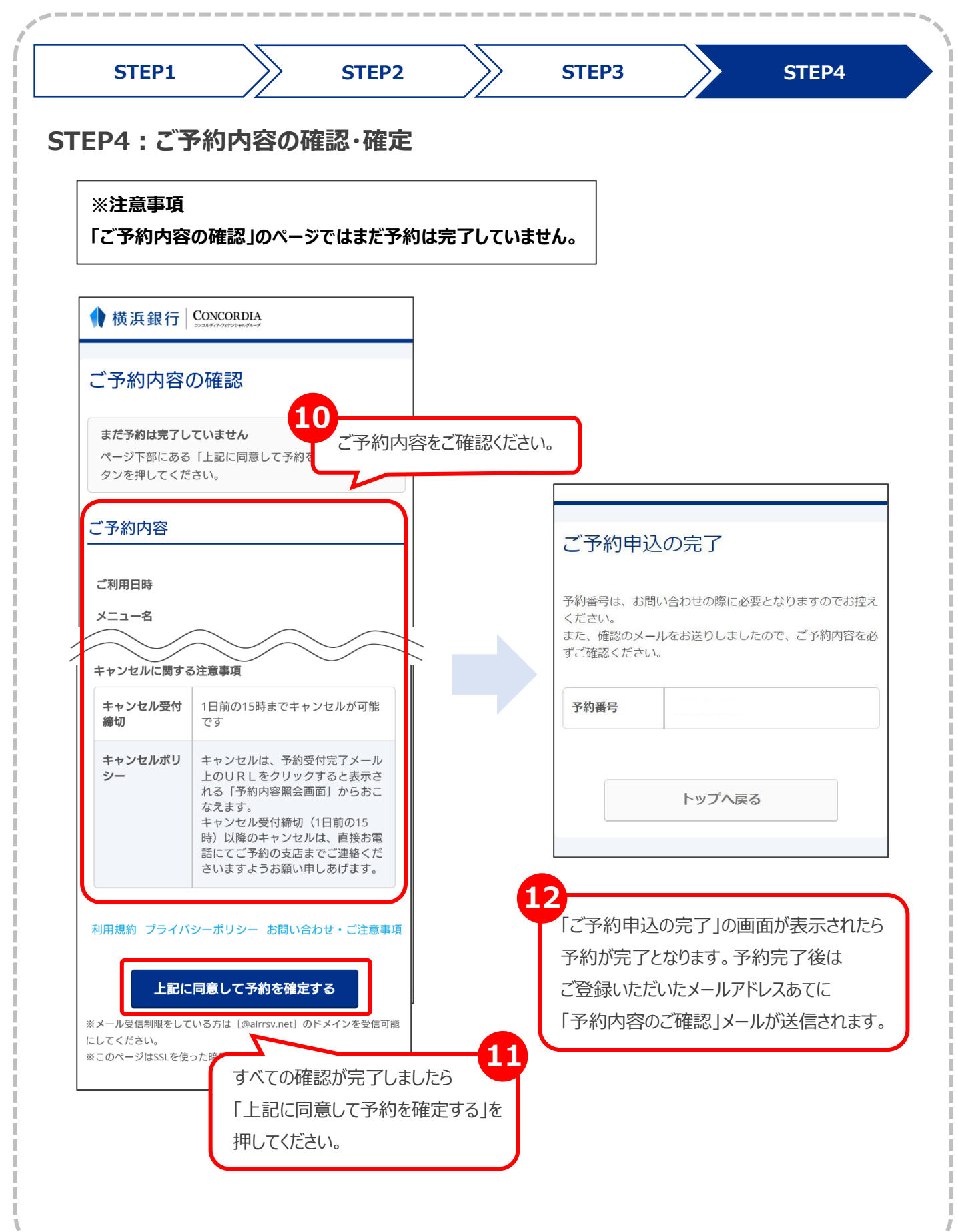